| 信頼済みサイトの設定方法                                                                                                    |                                                                                                    |
|----------------------------------------------------------------------------------------------------|----------------------------------------------------------------------------------------------------|
|                                                                                                    | ① Internet Explorer の <u>ツール(歯車マ</u><br><u>ーク)</u> -インターネットオプション<br>の順にクリックをする。                                                                                                    |
| イソターネット オブション       ? ×         全般       セキュリティ       ライパシー       コンテンツ       接機       プログラム       詳細設定         セキュリティ 印史をを表示または変更す avi- vを選択してください。       ・       ・       ●       ●       ●       ●       ●       ●       ●       ●       ●       ●       ●       ●       ●       ●       ●       ●       ●       ●       ●       ●       ●       ●       ●       ●       ●       ●       ●       ●       ●       ●       ●       ●       ●       ●       ●       ●       ●       ●       ●       ●       ●       ●       ●       ●       ●       ●       ●       ●       ●       ●       ●       ●       ●       ●       ●       ●       ●       ●       ●       ●       ●       ●       ●       ●       ●       ●       ●       ●       ●       ●       ●       ●       ●       ●       ●       ●       ●       ●       ●       ●       ●       ●       ●       ●       ●       ●       ●       ●       ●       ●       ●       ●       ●       ●       ●       ●       ●       ●       ●       ● | <ul> <li>② セキュリティタブをクリックする。</li> <li>③ 「ゾーン」の信頼済みサイトをクリックする。</li> <li>④ 次の2点を確認する。         <ul> <li>「このゾーンのセキュリティレベル」が「中」であること。</li> <li>セキュリティのレベルが「中」以外の場合は、画面下部の既定のレベルボタンをクリックし、レベルを「中」にする。</li> <li></li></ul></li></ul> |

| 信頼済みサイトの設定方法                                                             |                         |
|--------------------------------------------------------------------------|-------------------------|
|                                                                          | ⑤サイトボタンをクリックする。         |
| インターネットオプション ? ×                                                         |                         |
| 全般 セキュリティ プライバシー コンテンツ 接続 プログラム 詳細設定                                     |                         |
| セキュリティ設定を表示または変更するゾーンを選択してください。                                          |                         |
|                                                                          |                         |
| インターネット ローカル イントラネッ 信頼済みサイト 制限付きサイト<br>ト                                 |                         |
| 信頼済みサイト サイト(5)                                                           |                         |
| このゾーンには、コンビューターやファイルに損害を与えない<br>と信頼している Web サイトが含まれています。                 |                         |
| - 2011-12012-11-2012/11/11                                               |                         |
| このゾーンで許可されているレベルにすべて                                                     |                         |
| - 中<br>安全でない可能性のあるコンテンツをダウンロードする前に警告します。<br>                             |                         |
| 未著名の ActiveX Jクトロールはダリクロートされません。<br>                                     |                         |
| - 』 -                                                                    |                         |
| ・ していたのですないのですないのですないのですないのです。                                           |                         |
| 9 へてのワークを成定のレベルルにりセット9 3(R)<br>() いくつかの <u>設定</u> は、システム管理者によって管理されています。 |                         |
| OK キャンセル 適用(A)                                                           |                         |
|                                                                          |                         |
|                                                                          | ⑥「この Web サイトをゾーンに追加する」  |
| 言頼済みサイト ×                                                                | の入力欄に以下のURLを入力し、追加      |
| このゾーンの Web サイトの追加と削除ができます。このゾーンの Web サイトす<br>べてに、 ゾーンのセキュリティ設定が適用されます    | ボタンをクリックする。             |
|                                                                          | ◆ 法人インターネットバンキングサ       |
| この Web サイトをゾーンに追加する(D):                                                  | ービス                     |
|                                                                          | https://*.shinkin-ib.jp |
| web 91 P(w):<br>削除(R)                                                    |                         |
|                                                                          |                         |
|                                                                          |                         |
| ✓ このゾーンのサイトにはすべてサーバーの確認 (https:)を必要とする(S)                                |                         |
| 閉じる(C)                                                                   |                         |
|                                                                          |                         |
|                                                                          |                         |
|                                                                          |                         |
|                                                                          |                         |
|                                                                          |                         |
|                                                                          |                         |
|                                                                          |                         |

| 信頼済みサイトの設定方法                                                                        |            |                                                        |
|-------------------------------------------------------------------------------------|------------|--------------------------------------------------------|
|                                                                                     | $\bigcirc$ | 「Web サイト」欄に、入力した URL                                   |
| 信頼済みサイト ×                                                                           |            | が追加されたことを確認し、閉じる                                       |
| このゾーンの Web サイトの追加と削除ができます。このゾーンの Web サイトす<br>べてに、ゾーンのセキュリティ設定が適用されます。               |            | ボタンをクリックする。                                            |
| この Web サイトをゾーンに追加する(D):<br>  追加(A)                                                  |            |                                                        |
| Web サイト(W):                                                                         |            |                                                        |
| https://*.shinkin-ib.jp                                                             |            |                                                        |
|                                                                                     |            |                                                        |
| 閉じる(C)                                                                              |            |                                                        |
|                                                                                     | 8          | <b>適用ボタン-</b> のドボタンの順にカリ                               |
| インターネットオブション ? ×                                                                    |            | ックをする。                                                 |
| 全般 セキュリティ ブライバシー コンテンツ 接続 ブログラム 詳細設定 セキュリティ設定を表示または変更するゾーンを選択してください。                |            | <ul> <li>適用ボタンがグレーアウトしている場合は、OKボタンのみクリックする。</li> </ul> |
| くした うちょう しょう かいしょう かい しょう かい しょう かい しょう かい しょう かい しょう かい しょう かい 信頼済み サイト 制限付き サイト ト | 9          | 全てのブラウザを閉じて、Internet                                   |
| 信頼済みサイト<br>このゾーンには、コンピューターやファイルに損害を与えない<br>と信頼している Web サイトが含まれています。                 |            | Explorer を再起動する。                                       |
| - このゾーンのセキュリティのレベル(L)<br>このゾーンで許可されているレベル: すべて                                      |            |                                                        |
| - 中<br>- 安全でない可能性のあるコンテンツをダウンロードする前に警告します。<br>- 未署名の ActiveX コントロールはダウンロードされません。    |            |                                                        |
|                                                                                     |            |                                                        |
| □ 保護モードを有効にする (Internet Explorer の再起動が必要)(P)<br>レベルのカスタマイズ(C) 既定のレベル(D)             |            |                                                        |
| すべ(のソーンを就定のレベルにリセットする(R)<br>・ いくつかの設定は、システム管理者によって管理されています。                         |            |                                                        |
| OK キャンセル 適用(A)                                                                      |            |                                                        |
|                                                                                     |            |                                                        |